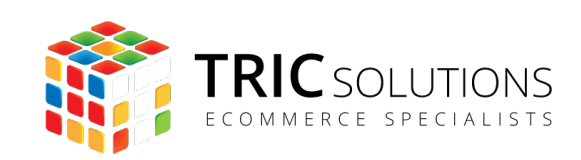

# BRUGERVEJLEDNING

PRICESHAPE INTEGRATION TIL MAGENTO 2

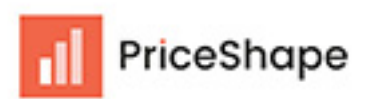

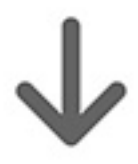

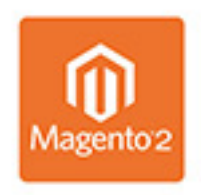

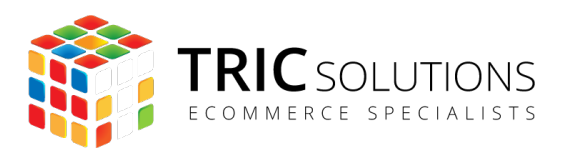

# KOM GODT I GANG

Vi vil her guide dig gennem opsætning af TRIC Solutions modulet til integration mellem Priceshape og Magento 2.

Hvis du ikke allerede har fået Priceshape modulet installeret på din Magento 2 webshop, kan du logge ind på din konto på tric.dk og her finde licensnøglen og composer oplysninger. TRIC Solutions vejledning til installation af vores Magento 2 moduler kan du finde her: tric.dk/guide-til-installation-magento2-moduler-composer.

# OPSÆTNING AF PRICESHAPE INTEGRATION

### 1. **Opret et output feed.**

Gå til din output feed tab på din PriceShape konto (<u>https://app.priceshape.io/</u><u>output-feeds</u>) og klik på "Create feed" knappen øverst til højre.

| Naming and general           | General details                                                      |                                   |                            |     |
|------------------------------|----------------------------------------------------------------------|-----------------------------------|----------------------------|-----|
| lecans                       | Feed name *                                                          |                                   | File type needs to be JSON | ]   |
| step 2<br>Product selection  | Wrap XML in CDATA                                                    |                                   |                            | ]   |
|                              | Decimal separator *                                                  | File type *                       |                            |     |
| STEP 3<br>Product attributes | 0.1 Period                                                           | ∽ 🖹 JSON                          |                            | ~   |
|                              | Feed password  It is possible to secure your feed with a password to | o make it inaccessible to others. |                            | •   |
| TEP 4<br>Sustom attributes   | Username                                                             |                                   |                            |     |
|                              | Create username                                                      |                                   |                            |     |
|                              | Password                                                             |                                   |                            |     |
|                              | Create password                                                      |                                   |                            | 0   |
|                              |                                                                      |                                   |                            |     |
|                              | Ftp upload                                                           |                                   |                            | • • |

Vælg Feed formatet JSON

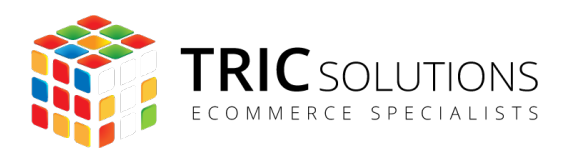

# 1.1 Inkluder kun produkter med en ny pris

Under "Product selecting" find filter muligheden "New price" og vælg begge

- Set by manual price
- Set by price strategy

| ← Back to Output feeds          | Output feed                                                                                                    |
|---------------------------------|----------------------------------------------------------------------------------------------------|
| Naming and general details      | Filters Please filter the products you want your feed to contain. If you don't select anything, then we will include all the products |
| Product selection               | Is     Set by price strategy, Set by manual price     X                                                                               |
| 00 STEP 3<br>Product attributes | + Add filter                                                                                                    |
| © STEP 4<br>Custom attributes   | Set by price strategy                                                                                                    |

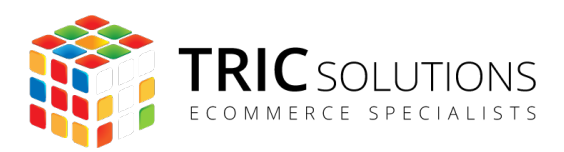

#### 1.2 Omdøb attributterne i output feedet

Du skal nu omdøbe egenskaberne for at de er kompatible med integrationen. Id'et i PriceShape skal matche dit Magento varenummer og skal derfor have navnet "sku". Vælg så egenskaben "newPrice.priceInclVat" og omdøb egenskaben til "new\_price".

| d general | Product attributes (optional)<br>Please select the product attributes you war | nt to include in your feed                                                                                                    |                                                                                                    |                                                                                                    |
|-----------|-------------------------------------------------------------------------------|----------------------------------------------------------------------------------------------------|----------------------------------------------------------------------------------------------------|----------------------------------------------------------------------------------------------------|
| ection    | Own attributes Please note that you need to select a                          | Needs to match your<br>Magento sku                                                                                                    |                                                                                                    | ^                                                                                                    |
| ttributes | Select attributes 2 attributes selected Your attribute                        | v<br>In Priceshape                                                                                                    | Rename attribute (optional)                                                                                                    |                                                                                                    |
|           | g:id                                                                          | id                                                                                                    | sku                                                                                                    | ×                                                                                                    |
| Ibutes    |                                                                               | newPrice.priceInclVat                                                                                                    | new_price                                                                                                    | ×                                                                                                    |
|           | Vendor attributes<br>Select the vendors and the attributes                    | you want to include in your feed.                                                                                                    |                                                                                                    | • •                                                                                                    |
|           | d general<br>ection<br>ttributes                                              | d general Product attributes (optional) Please select the product attributes you wan ection CO Own attributes Please note that you need to select a Select attributes 2 attributes 2 attributes gid gid Vendor attributes Select the vendors and the attributes | d general Product attributes (optional) Please select the product attributes you want to include in your feed  ection ttributes Please note that you need to select a m Select attributes 2 attributes selected in Priceshape gid id newPrice.priceInclVat  Vendor attributes Select the vendors and the attributes you want to include in your feed. | d general Product attributes (optional) Please select the product attributes you want to include in your feed ection ttributes Select attributes 2 attributes selected In Priceshape Rename attribute (optional) gid id sku newPrice.priceInclVat new_price Vendor attributes Select the vendors and the attributes you want to include in your feed. |

Gem feedet og prøv at åbne det for at tjekke formatet.

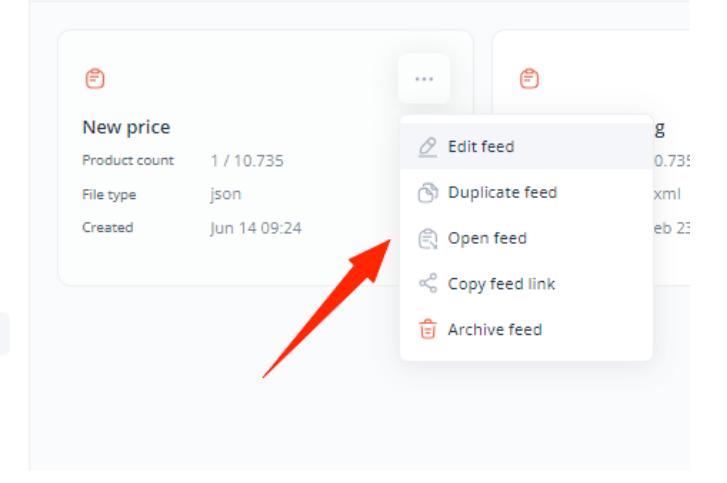

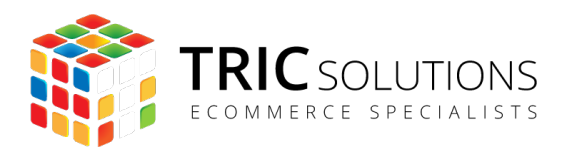

Formatet skulle gerne se ud som følgende:

## 2 Kopier output feedet ind i din Magento integration

Log ind i Magento og gå til Stores>Configuration og vælg fanen "Catalog>Priceshape".

Du kan på denne side angive hvor ofte du ønsker at synkronisere dine priser. Det gør du ved at angive en "cron schedule". Er du ikke bekendt med dette format kan du se mere herom på: <u>https://en.wikipedia.org/wiki/Cron</u>

For at se de resterende konfigurationer skal du under "Scope" øverst til venstre sørge for at vælge dit website.

| DASHBOARD     | Konfiguration                                    |                                                                                                    |
|---------------|--------------------------------------------------|----------------------------------------------------------------------------------------------------|
| \$<br>SALES   | Scope: Default Config 🔺 🕜                        |                                                                                                    |
| CATALOG       | Default Config<br>Main Website                   |                                                                                                    |
|               | TRIC E Main Website Store<br>Default Store View  | TRIC_Priceshape - 1.2.0                                                                                                    |
|               | GENER Default Store View 2  Default Store View 3 | ECOMMERCE SPECIALISTS resolution unautimized uptic vering to insign a support to unautimized uptic vering to insign a support to the support to the support |
|               | CATAL Stores Configuration                       | License                                                                                                    |
|               | Priceshape                                       | Settings                                                                                                    |
| REPORTS       | Catalog                                          | Set and activate on website jevel Switch to website                                                                                                    |
| STORES        | Inventory                                        | Cron Schedule<br>[global]                                                                                                    |
| SYSTEM        | XML Sitemap                                      | Must be valid cron format. eg. 0 6 * * *                                                                                                    |
| FIND PARTNERS | RSS Feeds                                        |                                                                                                    |

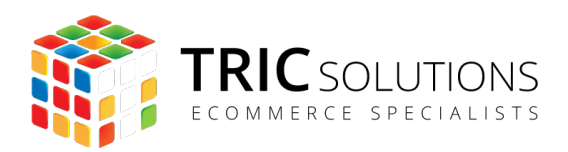

Aktiver modulet ved at sætte "Enable" til "Yes". Indsæt din feed URL fra det feed du lige har oprettet og klik på "Save Config".

| Settings                                       |                                                                                                    |
|------------------------------------------------|----------------------------------------------------------------------------------------------------|
| Enable<br>[website]                            | Yes                                                                                                    |
| Feed Url<br>[website]                          |                                                                                                    |
|                                                | Should look something like: https://public.app.priceshape.io/api/{{APL_VERSION}}/export/<br>{{EXPORT_ID}}<br>Feed must contain the field "sku" containing the magento "sku"<br>Read more on how to setup the feed, map the data and how to get the feed url: Priceshape<br>guide |
| Use authentication to access feed<br>[website] | No 🔹                                                                                                    |
| Product Identifier Key<br>[website]            | sku<br>Product's identifying key in the feed (Default: 'sku').                                                                                                    |
| Product Identifier                             |                                                                                                    |

#### 2.1 Konfigurer dit feed

Har du i PriceShape opsat brugernavn og adgangskode for at tilgå dit feed kan du aktivere dette og angive dine oplysninger her.

| [manara]                                       |                                                                                                    |  |
|------------------------------------------------|----------------------------------------------------------------------------------------------------|--|
| Feed Url<br>[website]                          |                                                                                                    |  |
|                                                | Should look something like: https://public.app.priceshape.io/api/{(APL_VERSION)}/export/<br>({EXPORT_ID})<br>Feed must contain the field "sku" containing the magento "sku"<br>Read more on how to setup the feed, map the data and how to get the feed url: Priceshape<br>guide |  |
| Use authentication to access feed<br>[website] | Yes 🔹                                                                                                    |  |
| Auth user<br>[website]                         |                                                                                                    |  |
| Auth pass<br>[website]                         |                                                                                                    |  |
| Product Identifier Key<br>[website]            | sku                                                                                                    |  |
|                                                | Product's identifying key in the feed (Default: 'sku').                                                                                                    |  |

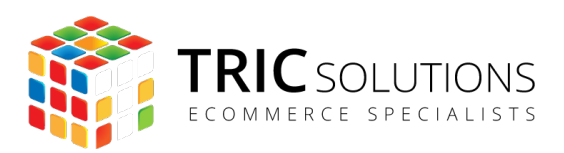

#### 2.1.2 Mapping af dit feed

Under "Product Identifier" kan du ændre den primære nøgle som bliver brugt til at matche dine produkter i PriceShape. Som udgangspunkt vil det altid være "SKU".

Ved "Attribute Mapping" kan du angive til hvilke felter i Magento dine/dit Priceshape felt skal mappes til i Magento.

#### Settings

| Enable<br>[website]                                                                              | Yes                                                                                                    | •    |  |  |
|--------------------------------------------------------------------------------------------------|----------------------------------------------------------------------------------------------------|------|--|--|
| Feed Url<br>[website]                                                                            |                                                                                                    |      |  |  |
|                                                                                                  | Should look something like: https://public.app.priceshape.io/api/{{API_VERSION}}/export/<br>{{EXPORT_ID}}<br>Feed must contain the field "sku" containing the magento "sku"<br>Read more on how to setup the feed, map the data and how to get the feed url: Priceshape<br>guide |      |  |  |
| Use authentication to access feed<br>[website]                                                   | Yes                                                                                                    | •    |  |  |
| Auth user<br>[website]                                                                           |                                                                                                    |      |  |  |
| Auth pass<br>[website]                                                                           |                                                                                                    |      |  |  |
| Product Identifier Key<br>[website]                                                              | sku                                                                                                    |      |  |  |
|                                                                                                  | Product's identifying key in the feed (Default: sku).                                                                                                    |      |  |  |
| Product Identifier<br>[website]                                                                  | SKU                                                                                                    | •    |  |  |
| Choose whether the product's identifying key corresponds to ID or SKU in Magento (Default: SKU). |                                                                                                    |      |  |  |
| Attribute Mapping<br>[website]                                                                   | Priceshape Magento Attribute Ac                                                                                                    | tion |  |  |
|                                                                                                  | new_price Special Price 🔹                                                                                                    | ī    |  |  |
|                                                                                                  | Tilføj                                                                                                    |      |  |  |